### TEW-226PC/TEW-228PI Quick Installation Guide

V1.10 08182003

This Installation Guide will lead you through the installation of CardBus/PCI Wireless Adapter and the configuration utility. To establish your wireless network connection, the following steps should be executed.

- 1. Install the software using the installation CD.
- 2. Install the Adapter card in the computer.
- 3. Configure the Wireless Configuration Utility.

The product is designed to operate in Windows 98, Windows ME, Windows 2000, and Windows XP. And, the installation procedure for each operating system is very similar.

#### Minimum Hardware Requirements

- Computer with an available 32-bit CardBus or PCI slot
- 300 MHz processor and 32 MB of memory (Recommended)
- CardBus Controller properly installed and working in the computer
- An 802.11b Access Point (for Infrastructure Mode) or another 802.11b wireless adapter (for Ad-Hoc <Peer-to-Peer> networking mode).
   (Not required for driver and configuration utility installation)

<*Important*> DO NOT install the adapter in the computer. Please follow the instructions below to install the driver and utility before installing the adapter in the computer.

#### Installing the Driver and Wireless Utility for Windows 98/ME/2000/XP

- Insert the Driver & Utility CD-ROM into computer's CD-ROM Drive and it will automatically start a setup menu. Simply follow the instructions on the screen to install the driver and the utility. If your computer does not start the setup menu automatically, you can to run the software manually by clicking on "Start", choose "Run", type D:\autorun.exe in the dialog box (assuming D: drive is your CD-ROM drive) and click "OK".
- 2. Click "Install Software" button, the InstallShield Wizard screen appears, and then click "Next".

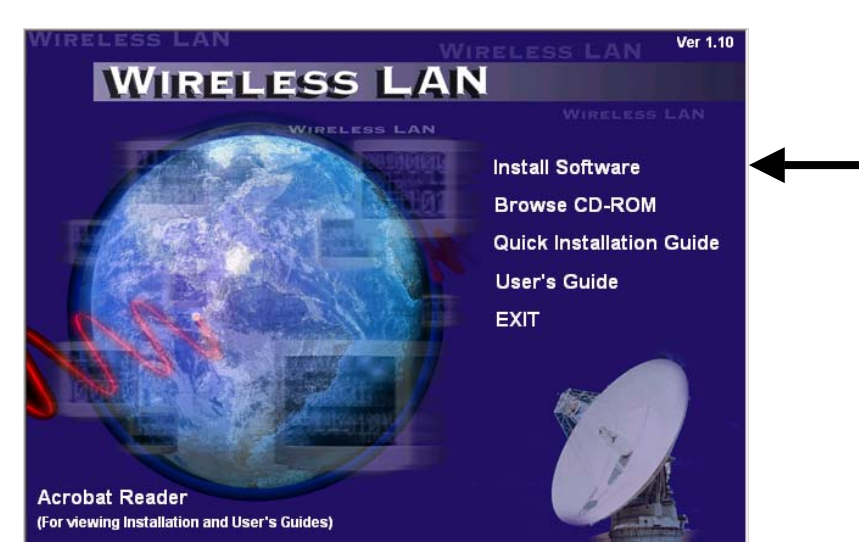

3. At the Country Domain Selection screen, select the country domain (please see the Regulatory Domain table on the next page). If you are not sure which domain to select, click on the domain to see a list of the included countries for that domain. Click "Next".

Warning: please note that selecting the incorrect "domain" may result in a violation of applicable law in your country. After completing the installation, if you need to change the domain, please re-insert the attached CD-Rom, repeat step 1 and 2 to **remove** the driver/wireless utility, restart the computer, reinstall the driver/wireless utility from Step 1, and select the desired domain.

#### **Regulatory Domains**

| Channel | 802.11b            | Regulatory Domains        |                  |        |        |                |
|---------|--------------------|---------------------------|------------------|--------|--------|----------------|
| Number  | Frequency<br>(GHz) | FCC<br>(North<br>America) | ETSI<br>(Europe) | France | Israel | MKK<br>(Japan) |
| 1       | 2.412              | Х                         | Х                |        |        | Х              |
| 2       | 2.417              | Х                         | Х                |        |        | х              |
| 3       | 2.422              | Х                         | х                |        | Х      | х              |
| 4       | 2.427              | Х                         | Х                |        | Х      | Х              |
| 5       | 2.432              | Х                         | Х                |        | Х      | Х              |
| 6       | 2.437              | Х                         | Х                |        | Х      | Х              |
| 7       | 2.442              | Х                         | Х                |        | Х      | Х              |
| 8       | 2.447              | Х                         | Х                |        | Х      | Х              |
| 9       | 2.452              | Х                         | Х                |        | Х      | Х              |
| 10      | 2.457              | Х                         | Х                | Х      |        | Х              |
| 11      | 2.462              | Х                         | Х                | Х      |        | Х              |
| 12      | 2.467              |                           | Х                | Х      |        | Х              |
| 13      | 2.472              |                           | Х                | Х      |        | Х              |
| 14      | 2.484              |                           |                  |        |        | х              |

| Regulatory Domain | Antenna Gain (dBi) | Maximum Power Level (mW) |
|-------------------|--------------------|--------------------------|
| Americas (ECC)    | 0                  | 100                      |
| Americas (100)    | 2                  | 100                      |
| Europe (ETSI)     | 0                  | 100                      |
|                   | 2                  | 50                       |
| Israel            | 0                  | 100                      |
| 131401            | 2                  | 50                       |
| Japan (MKK)       | 0                  | 100                      |
| Japan (Mitth)     | 2                  | 50                       |

Maximum Radio Output Power for Each Domain

Note: some countries may have domain that is different from the domains in the above table. It is users' responsibility to ensure that the wireless channel configuration is compliant with the regulatory standards of these countries.

- 4. Click "Ok" to accept the domain selection.
- Click "Next" to install the software at the default location (C:\program files\802.11b Wireless CardBus & PCI Adapter HW.11V1.10) or click on "Browse" and select a desired destination folder.
- 6. Click "Next" to accept the default program folder (802.11 Wireless LAN).
- 7. Click "Finish".

Note: For Win 98/ME, windows may prompt you to restart the computer, clock on "No".

- 8. Click "Exit" on the menu screen and remove the CD-ROM.
- 9. Shut down the computer (power off), install the CardBus/PCI Adapter to the computer, and boot up the computer.
- 10. After the computer boots to Windows, Windows automatically loads the driver and starts the Wireless Utility.

Note: for Win 98/ME, the "found new hardware wizard" window appears. Select "automatic search the driver...", click "Next", click "Finish", and click "Yes" to restart the computer.

You can find the Wireless Configuration Utility icon on the Windows task

bar at the lower right hand corner of the screen. If the icon is not on the screen, please go to "Start", "Programs", "802.11Wireless LAN", "802.11b Wireless CardBus & PCI Adapter HW.11…", and select "Wireless Configuration Utility".

11. In default, the wireless adapter is configured to connect to the nearest Access Point (the one with the highest signal strength and without the encryption). The Utility icon turns green after making the wireless connection. The icon turns red when it is not connected (no connection).

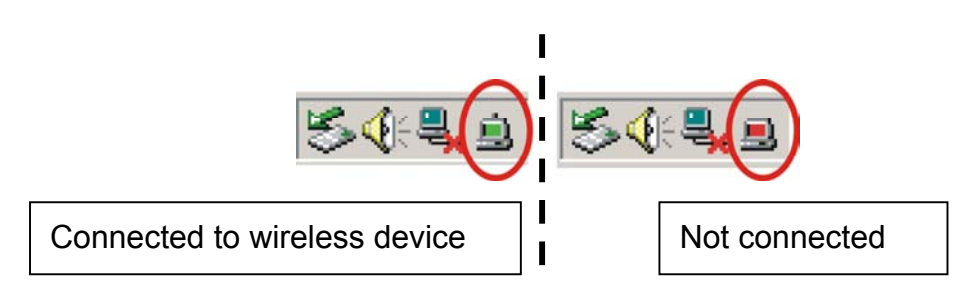

#### Wireless Modes

**Ad-Hoc** (peer-to-peer or computer-to-computer) **mode**: the Channel, SSID, and WEP (encryption) must be the same among all wireless devices.

**Infrastructure** (Access Point) **mode**: requires a wireless Access Point (AP) or Access Point Router to allow wireless clients to communicate with wired Ethernet network. The wireless adapter's SSID and WEP must match the AP's settings.

Moreover, all connected wireless devices should have the IP address under same range and same subnet (e.g. IP address: 192.168.1.5, subnet mask: 255.255.255.0), you can follow the procedures in **APPENDIX** on **page 8** to check and configure the network adapter's IP address.

#### Wireless Utility

With the Wireless Utility, users can configure all the functions provided by the Wireless Utility. Double-click the Configuration Utility icon that appears in the taskbar to open the utility.

The Utility includes seven tabs: Status, Configuration, Advanced, Profile, Network, Statistics and About.

| Wireless Configurat<br>Status Configuration | ion Utility<br>Advanced Profile Network Statistics Abou |
|---------------------------------------------|---------------------------------------------------------|
| Connected To:                               | PM : 00-00-01-00-01                                     |
| Network Mode:                               | Infrastructure                                          |
| Channel:                                    | 1                                                       |
| Transmit Rate:                              | 11 Mbps                                                 |
| Encryption:                                 | 64-bit WEP                                              |
| Data Transmitted:                           | 7659 Data Received: 7355                                |
| Signal Strength:                            | 84 %                                                    |
|                                             | 01.9/                                                   |

#### Making a Connection

**Using Network Survey Tool:** from the "Wireless Configuration Utility", click on "Network", the Utility scans and displays available wireless network connections in the surrounding area. The connections' configurations, including SSID, MAC Address, Channel, Signal, WEP (encryption), and Mode are displayed on the screen (you may need to scroll to the right to see the configurations on the right).

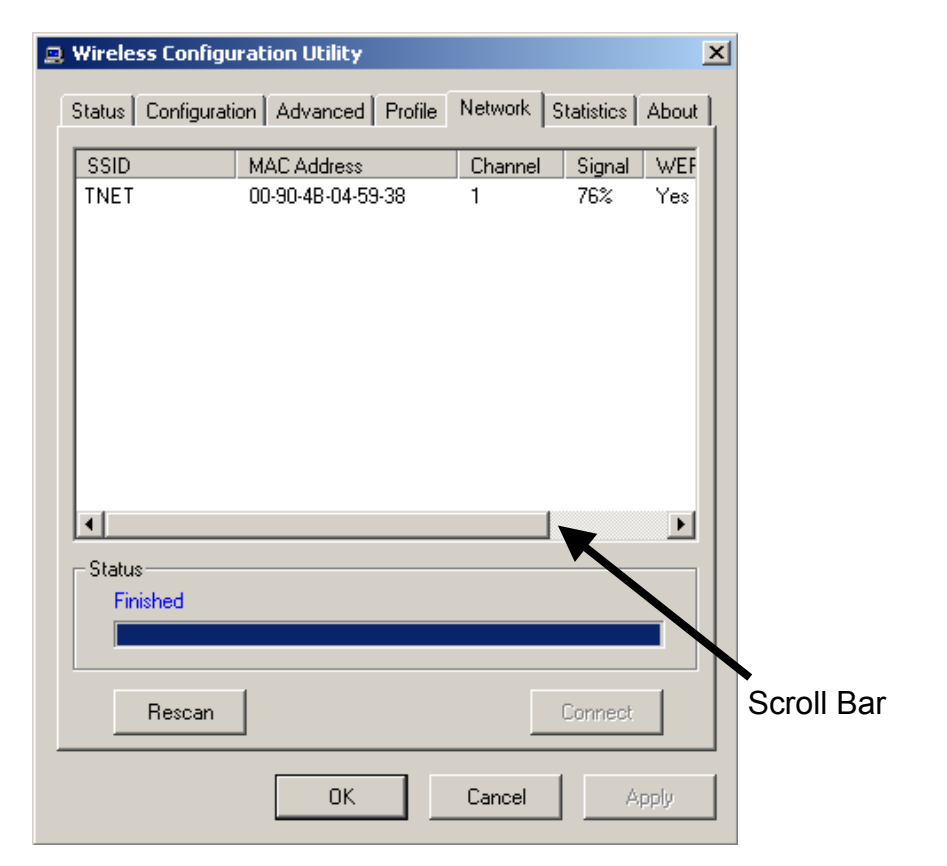

If the available network's WEP is "No" (no encryption), click on its **SSID** and click "Connect" to connect to this network.

If the network's WEP is "Yes", after clicking "Connect", manually enter the "Security" information, and click "Apply".

| Status Configuration      | Advar   | nced Profile    | Network S   | Statistics About |
|---------------------------|---------|-----------------|-------------|------------------|
| _ Network                 |         |                 |             |                  |
| Network Mode:             | Infrast | ructure (Access | : Point)    |                  |
| Network SSID:             | TNET    |                 |             | •                |
| Channel:                  | 1       |                 |             | 7                |
| - Security-               |         |                 |             |                  |
| Enable Encry              | ption   | Key Length:     | 40 / 64 Bit | •                |
| Manual Er                 | ntry:   | Format:         | Hex         | •                |
| Key 1:                    | . [     |                 |             |                  |
| C Key 2:                  |         |                 |             |                  |
| 🔿 Key 3:                  | . [     |                 |             |                  |
| C Key 4:                  |         |                 |             |                  |
| C Create with Passphrase: |         |                 |             |                  |
|                           |         | пк              | Cancel      | Ánolu            |

- Network Mode: select "Infrastructure" when connecting to an "Access Point" or "Wireless Router". Select "802.11 Ad-Hoc for peer-to-peer (computer-to-computer) connection.
- Network SSID: this is the wireless network's name. To make the connection, the wireless devices in the same network need to have the same SSID.
- Channel: Available in "802.11 Ad-Hoc" mode only. Wireless devices in the same network need to use the same channel number.
- Enable Encryption: check this box to enable the encryption.
- Format: select the encryption format in "ASCII" or "HEX" (hexadecimal).
- Key Length: select the encryption key length.
  - 40/64-bit: ASCII: 5 alphanumeric characters, any combination of numbers 0 ~ 9 and letters a ~ z (upper and/or lower case). Hex: 10 characters, with any combination of numbers 0 ~ 9 and letters a ~ f (upper or lower case).
    - 128-bit: ASCII: 13 alphanumeric characters, any combination of numbers 0 ~ 9 and letters a ~ z (upper and/or lower case).

Hex: 26 characters, with any combination of numbers  $0 \sim 9$  and letters a  $\sim f$  (upper or lower case).

- Manual Entry: input the keys manually.
- Key 1 ~ 4: to increase the security level, you can input up to 4 Keys for the wireless connection, and then activate different key on different time/date. Only one Key is activated at one time.
- Create with Passphrase: type in any easy to remember phrase (name and/or numbers), click "Apply", and the utility generates the 4 keys automatically. The same passphrase generates the same set of keys.

After making the connection, the Utility's "Status" page displays the "Signal Strength" and "Link Quality" for this connection.

# *Note: the Signal Quality and Link Quality meters are for your reference only. It does not reflect the connection's actual speed (bandwidth).*

#### <Important>

To save the current settings, click on "Profile" tab, enter a desired profile, name, click on "Save", and then click on "Activate". You can save multiple profiles for different wireless connections (e.g. home, office, coffee shop, and hotel). To activate a saved profile, click on "Profile" tab, select the desired "Profile Name" from the drop-down menu, and click "Activate". To delete a profile, select the "profile name" and click "Delete".

If you do not save the settings into a profile, you will lose these settings after turning off the computer.

Please refer to the User's Guide for more information on other configuration settings.

#### **Checking Your Wireless Connection**

- 1. Check the LED indicators of the CardBus/PCI Adapter. A solid/blinking green LED indicates the link is successful.
- 2. Check the Wireless Utility Icon that appears in the Windows taskbar. If the icon is green, the connection is successful.
- 3. Check if the SSID is the same between the linking devices/stations.
- 4. Check if the security key is the same between the linking devices/stations.
- 5. Make sure all the wireless devices' IP addresses are in the same range/class.

? ×

## **APPENDIX**

### How to Check/Configure Network Adapter's IP Address in Windows 98/ME/2000/XP

General Wireless Networks Advanced To connect to a network, make sure the proper Connect using: Bealtek RTL8180 Wireless LAN (Mini-)PCI NIC #2 network settings are configured for the wireless Configure. adapter. This connection uses the following items: ✓ % NWLink NetBIOS \* Image: State State S Internet Protocol (TCP/IP) For Microsoft Windows XP: From the desktop, right click on My Network <u>U</u>ninstall Install. Description Places > select Properties > Double-click on Enables this computer to log on to NetWare servers access their resources. the Realtek Wireless Network Connection. Show icon in notification area when connected Click Internet Protocol (TCP/IP) ΠK Cancel Click Properties Internet Protocol (TCD/ID) Propertie 

|                                | General Alternate Configuration                                         |  |
|--------------------------------|-------------------------------------------------------------------------|--|
| Select Obtain an IP address    | You can get IP settings assigned automatically if your network supports |  |
| automatically (if the Wireless | the appropriate IP settings.                                            |  |
| Router or Access Point has     | Dtain an IP address automatically                                       |  |
|                                | O Use the following IP address:                                         |  |
| DHCP server feature enabled)   | IP address:                                                             |  |
|                                | Sybnet mask:                                                            |  |
| Select Obtain DNS server       | Default gateway:                                                        |  |
|                                | Obtain DNS server address automatically                                 |  |
| address automatically          | O Use the following DNS server addresses:                               |  |
|                                | Preferred DNS server:                                                   |  |
|                                | Alternate DNS server:                                                   |  |
|                                |                                                                         |  |
|                                | Advanced                                                                |  |
|                                | Cancel                                                                  |  |
| CIICK UK                       |                                                                         |  |

#### <Important>

If your network's "Wireless Access Point" or "Wireless Router" has DHCP Server feature, for ease of configuration, please enable the feature, and set the wireless adapter to "Obtain IP Automatically". After the wireless adapter connects to the Access Point or Router, it will receive the IP addresses automatically.

| Static IP address Setup                                                                           | Internet Protocol (TCP/IP) Properties                                                                                                    |
|---------------------------------------------------------------------------------------------------|----------------------------------------------------------------------------------------------------|
| Select <b>Use the following IP</b><br>address (if you don't have a DHCP<br>server in the network) | General         You can get IP settings assigned automatically if your network supports this capability. Otherwise, you need to ask your network administrator for the appropriate IP settings.         O Dotain an IP address automatically         O Uge the following IP address:         IP address: |
| Input IP address, Subnet mask,                                                                    | Sybnet mask:     255 . 255 . 0       Default gateway:        Obtain DNS server address automatically       Outge the following DNS server addresses:                                                                                                    |
| Input DNS                                                                                         | Alternate DNS server:                                                                                                    |
| Click OK                                                                                          | K Cancel                                                                                                    |

| For Windows 2000 users:                                   | L Wireless Network Connection 10 Properties                                                |
|-----------------------------------------------------------|--------------------------------------------------------------------------------------------|
| From the <b>desktop,</b> right click on <b>my network</b> | General   Wireless Networks   Advanced                                                     |
| places and select Properties > Double-click               | Connect using: Bealtek RTL8180 Wireless LAN (Mini-)PCI NIC #2                              |
| on the Local Area Connection associated                   | ,<br>Configure                                                                             |
| with the Realtek wireless adapter > select                | This connection uses the following items:                                                  |
| Properties.                                               | ママーマン WWLink IPX/SPX/NetBIOS Compatible Transport Prot<br>マーマー Transport Protocol (TCP/IP) |
| Click Internet Protocol (TCP/IP)                          | Install                                                                                    |
| Click Properties                                          | Enables this computer to log on to NetWare servers and access their resources.             |
|                                                           | OK Cancel                                                                                  |

| DHCP IP address Setup                             | Internet Protocol (TCP/IP) Properties                                                                                                    |
|---------------------------------------------------|----------------------------------------------------------------------------------------------------|
|                                                   | General Alternate Configuration                                                                                                    |
| Select Obtain an IP address                       | You can get IP settings assigned automatically if your network supports<br>this capability. Otherwise, you need to ask your network administrator for<br>the appropriate IP settings. |
| automatically (if the Wireless                    | illbrau an IR addees a tomaticalli                                                                                                    |
| Router or Access Point has                        | Olgo the following IP address:     IP address:     Subnet mask:     Default gateway:                                                                                                  |
| Select Obtain DNS server<br>address automatically | Obtain DNS server address automatically     O Use the following DNS server addresses:     Preferred DNS server:     Alternate DNS server:                                             |
| Click OK                                          | Advanced                                                                                                    |

|                                   | Internet Protocol (TCP/IP) Properties                                                                                                    | <u>?  ×</u> |
|-----------------------------------|----------------------------------------------------------------------------------------------------|-------------|
| Static IP address Setup           | General                                                                                                    |             |
|                                   | You can get IP settings assigned automatically if your network supports<br>this capability. Otherwise, you need to ask your network administrator for<br>the appropriate IP settings. |             |
| Select Use the following IP       | C Dbtain an IP address automatically                                                                                                    |             |
| address (if you don't have a DHCP | Use the following IP address:                                                                                                    | ٦           |
| converting the network)           | IP address: 192 . 168 . 0 . 51                                                                                                    |             |
| server in the network)            | Sybnet mask: 255 . 255 . 255 . 0                                                                                                    |             |
|                                   | Default gateway:                                                                                                    |             |
| Input IP address, Subnet          | C Obtain DNS server address automatically                                                                                                    |             |
| mask, and Default gateway         | Use the following DNS server ad resses:                                                                                                    | ٦           |
|                                   | Preferred DNS server: 192 . 152 . 81 . 1                                                                                                    |             |
|                                   | Alternate DNS server:                                                                                                    |             |
| Input DNS Addresses               |                                                                                                    | -           |
|                                   | Advanced                                                                                                    | -           |
|                                   |                                                                                                    |             |
| Click <b>OK</b>                   |                                                                                                    |             |

| For Windows Me and 98 users:<br>From the Desktop, right click on<br>Network Neighborhood > select Properties.<br>Click TCP/IP → Realtek Wireless<br>Adapter | Network     Image: Configuration     Indentification     Access Control       The following petwork components are installed:     Image: Configuration     Image: Configuration       The following petwork components are installed:     Image: Configuration     Image: Configuration       Image: Configuration     Configuration     Image: Configuration       Image: Configuration     Image: Configuration     Image: Configuration       Image: Configuration     Image: Configuration     Image: Configuration       Image: Configuration     Image: Configuration     Image: Configuration       Image: Configuration     Image: Configuration     Image: Configuration       Image: Configuration     Image: Configuration     Image: Configuration       Image: Configuration     Image: Configuration     Image: Configuration       Image: Configuration     Image: Configuration     Image: Configuration       Image: Configuration     Image: Configuration     Image: Configuration       Image: Configuration     Image: Configuration     Image: Configuration       Image: Configuration     Image: Configuration     Image: Configuration       Image: Configuration     Image: Configuration     Image: Configuration       Image: Configuration     Image: Configuration     Image: Configuration       Image: Configuration     Image: Configuration     Image: Configuration |
|----------------------------------------------------------------------------------------------------|----------------------------------------------------------------------------------------------------|
| DHCP IP address Setup                                                                                                    | Elle and Print Sharing         Description         OK         CP/IP Properties         QK         Cencel         Bindings         Advanced         NetBIOS         DNS Configuration         Gateway         WINS Configuration                                                                                                    |

|                                | Divis configuration   datendy   write configuration                                                                                                    |
|--------------------------------|----------------------------------------------------------------------------------------------------|
| Select Obtain an IP address    | An IP address can be automatically assigned to this computer.<br>If your network does not automatically assign IP addresses, ask<br>your network administrator for an address, and then type it in |
| automatically (if the Wireless | the space below.                                                                                                    |
| Router or Access Point has     | Obtain an IP address automatically                                                                                                    |
|                                | O Specify an IP address:                                                                                                    |
| DHCP server enabled)           | I <sup>p</sup> Address:                                                                                                    |
|                                | Sybnet Mask:                                                                                                    |
| Click OK                       | Detect connection to network media                                                                                                    |
|                                | OK Cancel                                                                                                    |

| Static IP address Setup            | TCP/IP Properties                                                                                                    |
|------------------------------------|----------------------------------------------------------------------------------------------------|
| <u></u>                            | Bindings Advanced NetBIOS                                                                                                    |
|                                    | DNS Configuration Gateway WINS Configuration IP Address<br>An IP address can be automatically assigned to this computer.          |
| Select Specify an IP Address (if   | If your network does not automatically assign IP addresses, ask<br>your network administrator for an address, and then type it in |
| you don't have a DHCP server in    | the space below.                                                                                                    |
| the network)                       | O Obtain an IP address automatically                                                                                              |
|                                    | Specify an IP address:                                                                                                    |
|                                    | <u>IP Address:</u> 192.168.0.51                                                                                                   |
| Input IP address and Subnet mask   | Subnet Mask: 255.255.255.0                                                                                                    |
|                                    |                                                                                                    |
| Check Detect connection to network | Detect connection to network media                                                                                                |
| media                              |                                                                                                    |
| Click OK                           | OK Cancel                                                                                                    |

#### Checking the Adapter's IP Address

**Windows 2000/XP**: go to "start", select "run", type in **cmd** and click ok. At the command prompt (C:\), type in **ipconfig/all** and hit "Enter".

**Windows 98/ME**: go to "Start", select "Run", type in **winipcfg** and click "OK". From the drop-down menu, select the name of the network adapter (not the PPP Adapter).

**Ping Command**: If you know a networked device's IP address, in the command prompt (c:\), type in **ping xxx.xxx.xxx** (where xxx.xxx.xxx is the device's IP address) and hit "Enter". If you see replies from this IP address, your computer should be able to communicate with this device.

# **Technical Support**

You can find the most recent driver/firmware/software and user documentations on the **TRENDware website**. **TRENDware** provides **free technical support** for all customers for the duration of the warranty period on this product.

TRENDware Technical Support Tel: +1-310-891-1100 Fax: +1-310-8911111

E-mail: support@trendware.com www.trendnet.com Monday ~ Friday, 7:30AM ~ 6:00PM Pacific Standard Time (except holidays)